## Инструкция по работе с системой видеоконференцсвязи BigBlueButton

Для успешного подключения к видеоконференцсвязи потребуется следующая информация:

- учетная запись Moodle (логин/пароль выданный на кафедре)
- название курса с видеоконференцией или ссылка на курс
- название элемента курса ВХОД НА ВИДЕОКОНФЕРЕНЦИЮ

Сервер вебинаров Big-Blue-Button (далее БББ) интегрирован в платформу электронного обучения Moodle филиала МАГУ в г.Апатиты (далее МУДЛ). Для подключения к конференции БББ необходимо зайти в МУДЛ под имеющейся учетной записью (т.е. с выданным логином/паролем), зайти в учебный курс с элементом-конференцией БББ и подключиться к ней и (если потребуется) дать разрешения браузеру на использование камеры и/или микрофона. Далее данные шаги рассмотрены подробнее.

Шаг 1. Открываем браузер и заходим на страницу по адресу: <u>https://moodle.arcticsu.ru</u> Шаг 2. Вводим выданный на кафедре логин/пароль.

| 📔 Путин выступает на совещании: 🗙 📑 Электронная информационно-: 🗙                                             | Ca Rpoext BigBlueButton. Rivardop: × +                                                                                                    |                   |  |  |
|----------------------------------------------------------------------------------------------------|----------------------------------------------------------------------------------------------------|-------------------|--|--|
| ← → C ☆ 🔒 moodle.arcticsu.ru/login/index.php                                                                  | 0* Q                                                                                                    | 🖈 🕒 🎆 🗩 🛆         |  |  |
| 📙 Работа 📕 Услуги 📕 Анна 📕 Мария 📕 АВТО 🚾 VK 🚾 Fin-M                                                          | agaz 🗧 Mail.Ru 🛥 Hibiny 🦻 Yandex Ġ Google 🖕 NNM 🎍 NNM2 🌙 ОФД 🦛 Rutracker.org 🥥 СБОЛ 🍏 СБиОЛ 🙏 Abills 🖠                                                                                                    | ЛК 放 AirBNB 💟 ALI |  |  |
|                                                                                                    |                                                                                                    |                   |  |  |
| ФИЛИАЛА МАГУ В                                                                                                | ФОРМАЦИОННО-ОБРАЗОВАТЕЛЬНАЯ СРЕДА<br>Г. АПАТИТЫ<br>Логин Пароль:<br>Вашем браузере должен бить разрешен прием<br>Вашем браузере должен бить разрешен прием<br>Валоменть логин<br>Вход                                                                                                    |                   |  |  |
|                                                                                                    | Вы в первый раз на нашем сайте?<br>Для входа получите ученную запись у специалистов кафедры (контакты https://www.arcticsu.ru/svyaz/)<br>В случае забывания пароля воспользуйтесь ссылкой для его восстановления, а чтобы никогда не забывать используйте менеджер<br>паролей КееРазз<br>В случае проблем со входом обратитесь на электронную понту: center@arcticsu.ru или по телефонам: +7 964 687 00 27, +7 964 687 00 28 |                   |  |  |
| EVERY CONTRACTOR                                                                                              | Constants workinshoe приложение:<br>Constant and<br>Constant and<br>Constant and<br>App Store                                                                                                    | Социальные сети   |  |  |
| Ф.Муравноой воплиносий горудорственный университет. Филлаль в т. Апатици. 2019 Ссаячать мобильное приложлиние |                                                                                                    |                   |  |  |

Шаг 3. В меню **Мои курсы** выбираем курс с видеоконференцией или переходим по предоставленной ссылке

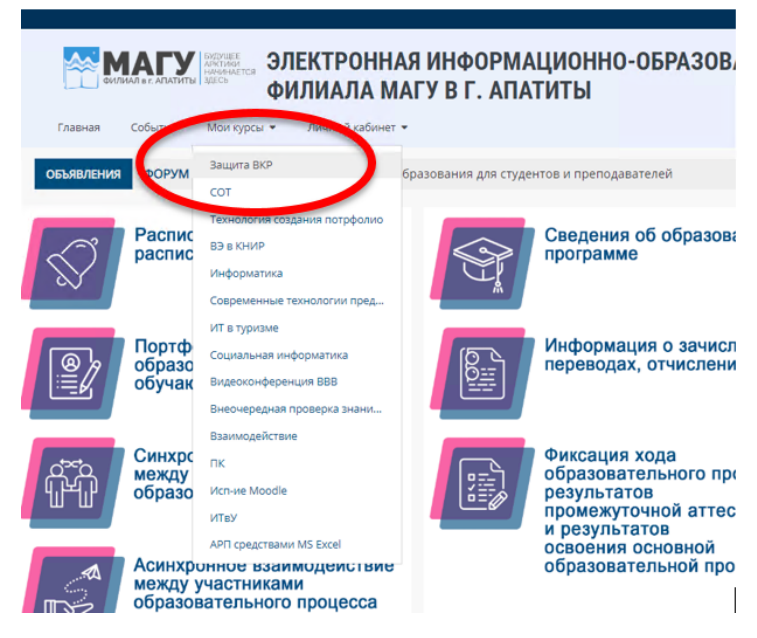

Шаг 4. На странице курса выбираем элемент – ВХОД НА ВИДЕОКОНФЕРЕНЦИЮ и переходим к подключению:

| Главная                                                                                    | Событилі Мои курсы т Этот курс т Личный кабинет т                                                                                                    |  |  |  |  |  |  |
|--------------------------------------------------------------------------------------------|----------------------------------------------------------------------------------------------------|--|--|--|--|--|--|
| 🙀 > Мои курсы > Защита ВКР                                                                 |                                                                                                    |  |  |  |  |  |  |
| 8                                                                                          | 8 Защита ВКР с применением дистанционных образовательных технологий                                                                                                    |  |  |  |  |  |  |
| د                                                                                          | Уважаемые студенты!                                                                                                    |  |  |  |  |  |  |
| 4                                                                                          | Дия допуска к защите ВКР с применением дистанционных образовательных технологий Вы должны подтвердить факт ознакомления с ПОРЯДОКОМ проведения государственной ипотовой аттестации по образовательным программам<br>специалитета, программам магистратуры с применением дистанционных образовательных технологий в ФГБОУ ВО «Мурманский арктический государственный университет», а так же наличие технических средств и программеного об<br>использованием П-технологий. |  |  |  |  |  |  |
| 4                                                                                          | Для этого перейдите в раздея "ОЗНАКОМИТЬСЯ С ПОРЯДКОМ ПРОВЕДЕНИЯ ПИА ДОТ"                                                                                                    |  |  |  |  |  |  |
| 0                                                                                          | В ПОРЯДОК проведение государственной игоговой аттестации по образовательным программам высшего образования – программам бакалавриата, программам специалитета, программам магистратуры с п<br>технологий в ФГБСУ ВО МАГУ                                                                                                    |  |  |  |  |  |  |
| 0                                                                                          | ОЗНАКОМИТЬСЯ С ПОРЯДКОМ ПРОВЕДЕНИЯ ГИА ДОТ                                                                                                    |  |  |  |  |  |  |
|                                                                                            | 0 1 of 12 Answered                                                                                                    |  |  |  |  |  |  |
| V                                                                                          | Инструкция по работе с системой видеоконференцсвязи вовъевьол                                                                                                    |  |  |  |  |  |  |
| т                                                                                          | Технические требования:                                                                                                    |  |  |  |  |  |  |
|                                                                                            | • Браузер: Firefox версия 75+, Firefox for Android версия 78, Chrome версия 83+, Chrome for Android 81+ (на других браузерах, а также болле старых версиях работоспособность не тестироваласы, а потому <u>не гарантируется</u> )<br>• Использование гарнитуры или научынков обявательно                                                                                                    |  |  |  |  |  |  |
|                                                                                            | <ul> <li>Веб-камера/имкрофон (громкость микрофона выставляйте не сильно большой, иначе ваши коллеги будут слышать треск, когда Вы будете говорить)</li> </ul>                                                                                                    |  |  |  |  |  |  |
| 13.03                                                                                      | .02 Электроэнергетика и электротехника направленность (профиль) Электропривод и автоматика                                                                                                    |  |  |  |  |  |  |
| отранителя Недоступно, поченно во тарина дересите каторите насо сом буди на Макеле сорьто) |                                                                                                    |  |  |  |  |  |  |
| EKO, HA BU/JEOKOH/#EPEHL/HIO NO 3ALIU/ITE BKP 22-04-2020 группа 4633-3w/(v)/3w6//w         |                                                                                                    |  |  |  |  |  |  |
| Copyright Copyright                                                                        |                                                                                                    |  |  |  |  |  |  |
| F                                                                                          | Дата и время проведения защиты ВКР 22 апреля 2020г. XX-00                                                                                                    |  |  |  |  |  |  |
| 4                                                                                          | Дата и вореми проведнии предващить ВКР 20 апреля 2020г. 12-30 20 20 20 20 20 20 20 20 20 20 20 20 20                                                                                                    |  |  |  |  |  |  |

Шаг 5. В открывшемся окне нажимаем на кнопку ПОДКЛЮЧИТЬСЯ К СЕАНСУ

Шаг 6. После подключения у вас появится окно для настройки подключения к аудиоконференции, где требуется выбрать "Микрофон" для того, чтоб у вас была возможность общаться

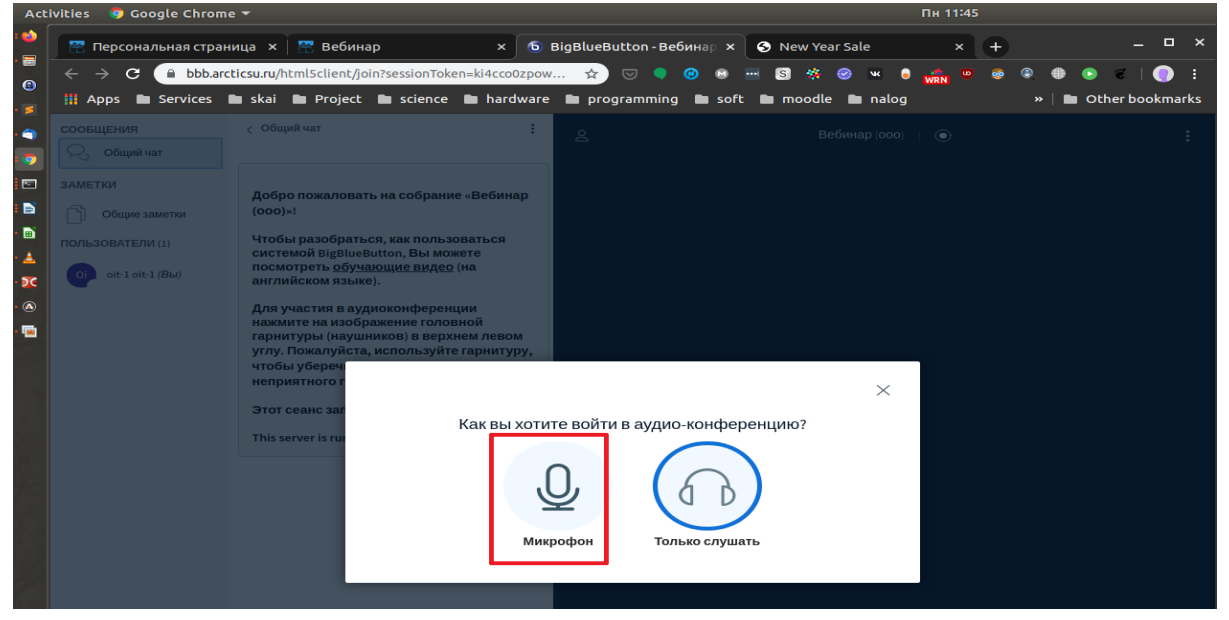

Шаг 7. На следующем этапе во всплывающем окне браузера на запрос об использовании микрофона нужно нажать кнопку «Разрешить», с этого момента ваш микрофон активен и все участники конференции вас слышат. Вы можете подключить микрофон при входе в видеоконференцию или в любой другой момент, нажав на "замочек" в адресной строке):

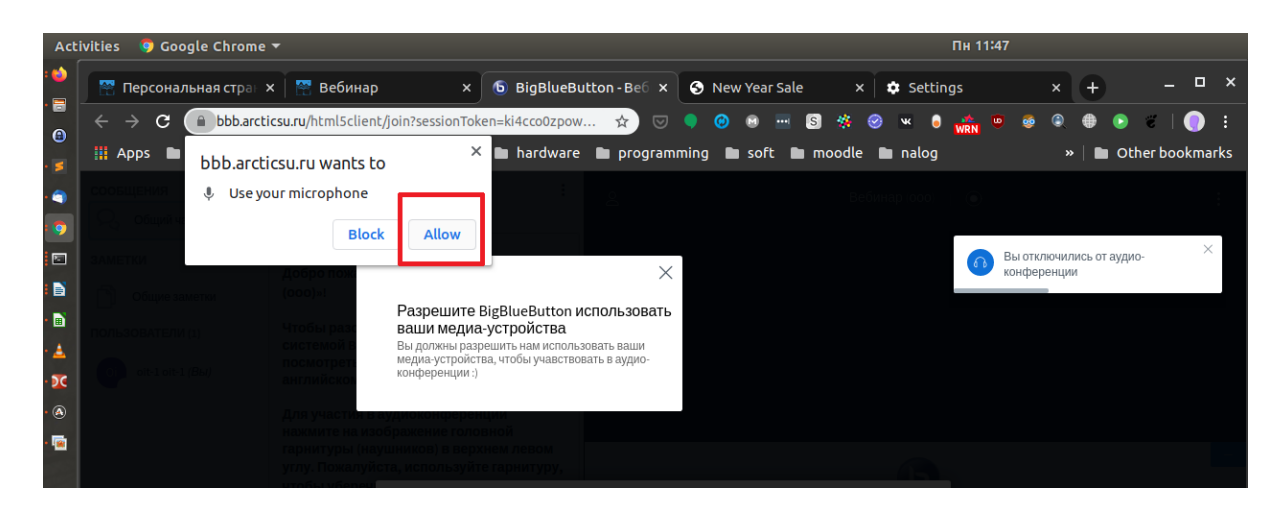

Шаг 8. Тест звука - если все нормально, то вы услышите звук. Нажмите - да:

| • 🔀<br>• 🔊 | Ој olt-1 olt-1 <i>(Вы)</i> | посмотреть <u>оручающие видео</u> (на<br>английском языке).<br>Для участия в аудиоконференции<br>нажмите на изображение головной<br>гаринтуры (наущников) в верхнем левом<br>уги. Пожатибста использийта гермититик |   |                                                                                                    |
|------------|----------------------------|----------------------------------------------------------------------------------------------------|---|----------------------------------------------------------------------------------------------------|
|            |                            | уторы убереч<br>неприятного т<br>Этот сеанс заг<br>Этот сеанс заг<br>Этот тестирование звука, его слышите только вы. Скажите<br>This server is run нескольке елев в микрефон. Слышите ли вы себя?                   | × | BueButton<br>vatem designed for online learning                                                            |
|            |                            |                                                                                                    |   | AUDO<br>Consentrates using Keyn<br>wentry and:<br>Screen subartiso<br>Stare your screen:<br>Data together: |

Шаг 9. Вы участник веб-конференции

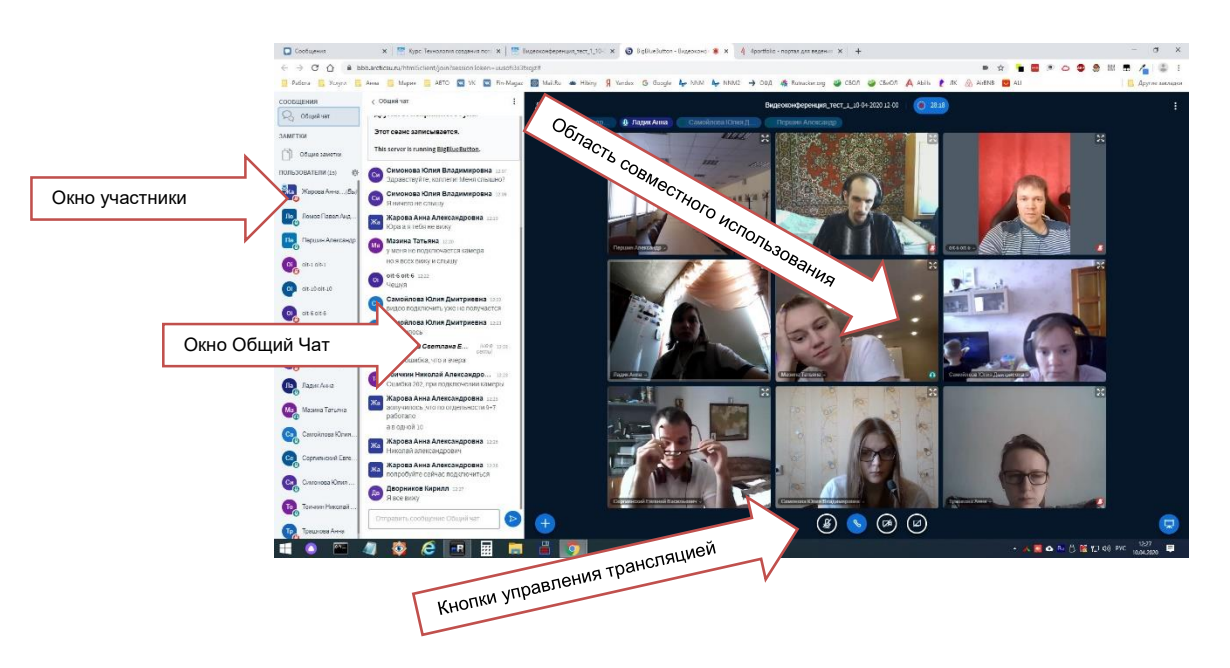

Шаг 10. Интерфейс окна достаточно прост и позволяет при наличии прав выполнять следующие действия:

- включать/отключать звук -1;
- включать/отключать видео -2;
- листать презентацию 3;
- использовать инструменты для введения различной информации на слайд или создание заметок 4,
- загрузить файлы для демонстрации 5.

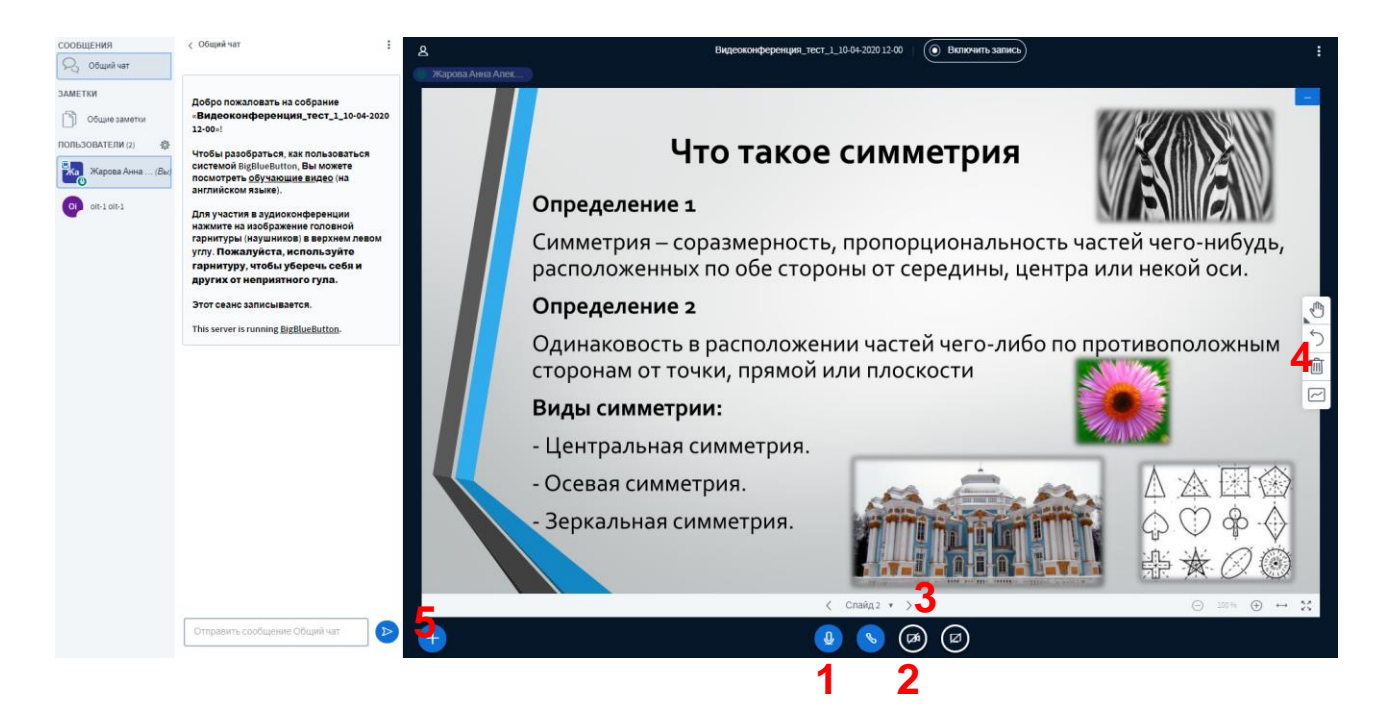

Шаг 11. После завершения веб-конференции выйдите из нее нажав на кнопку меню в левом-верхнем углу экрана:

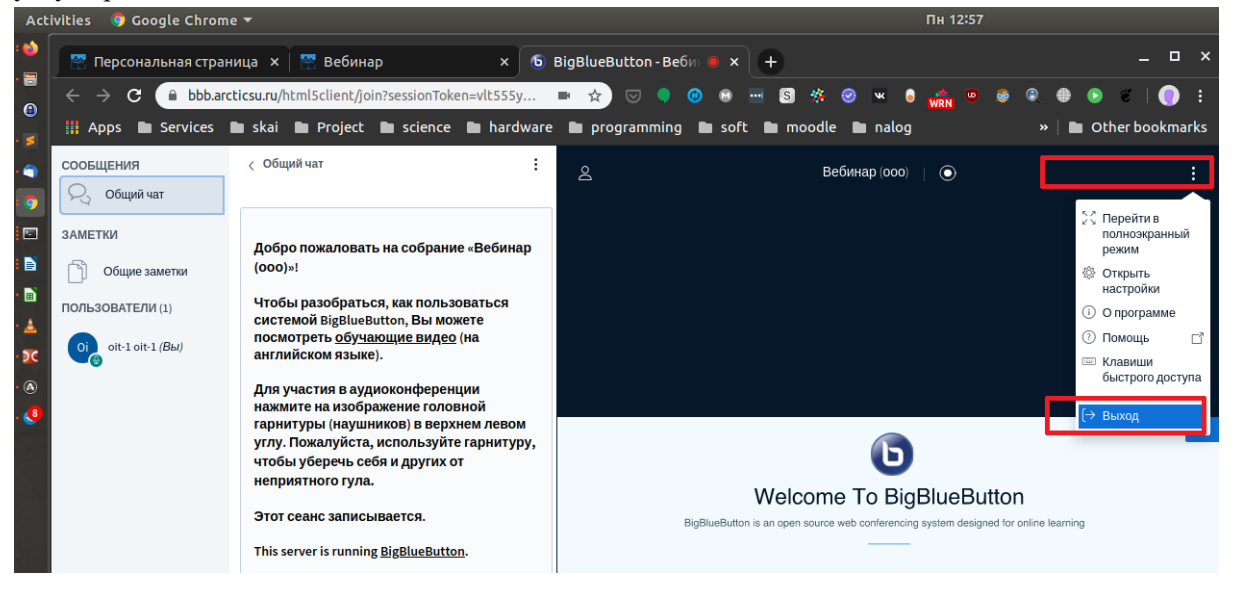